Steps to Set Up City Email on Personal Phone

We strongly advise that you use the Outlook App from Microsoft.

- App Store
- Google Play
- 1. Turn off Wi-Fi
- 2. Make sure you have good cellular connectivity
- 3. Go to Settings > Add Account > Microsoft Exchange
- 4. Enter the following: User Email: <u>username@stamfordct.gov</u> Password: xxxxxxxx Username: username Server: webmail.stamfordct.gov SSL: On Domain: STAMFORDADMIN

Some devices may require a "Manual Setup". If you get any error messages, i.e. cannot connect to the server, please click Continue. If the email doesn't populate within a few minutes, please delete the account and re-add.